## Missing Hyperion Toolbar(s)

## Scenario #1 – Only the Menu Toolbar disappeared, other toolbars remain on the screen.

| 🧀 https://reporting.drexel.edu/workspace/dataaccess/Browse?REQUEST_TYPE=GET_DOCUMENT&DOC_UUID=000 - Windows Internet Explorer |          |  |  |  |
|----------------------------------------------------------------------------------------------------|----------|--|--|--|
| 🔠   😂 🖳   `⊇ 🛹 🚾   🖉 ▼ 🖆 惧 🛄 📝   Щ Process ▼   👄 🔿 🔤   ②                                                                      |          |  |  |  |
| ©Adobe Fan Heiti S ▼ 8 ▼ AA AA B I U ≡ Ξ Ξ 2 ▼ W ▼ A ▼ 1 1 1 1 1 1 1 1 1 1 1 1 1 1 1 1 1                                      |          |  |  |  |
| Read Me                                                                                                    |          |  |  |  |
| Sections × Office of the Provost                                                                                              | <b>_</b> |  |  |  |
| Read Me Academic Information & Systems                                                                                        |          |  |  |  |
| Main Building, Suite 318, Philadelphia, PA 19104 www.drexel.edu/ais                                                           |          |  |  |  |

Resolution: Right-click on any white space on the toolbar area and select Menu.

| nttps://reporting.drexel.edu/workspace/dataaccess/Browse?REQUEST_TYPE=GET_DOCUMENT&DOC_UUID=000 - W | indows Internet | t Explorer 💶 🗖 🔀 |  |  |
|----------------------------------------------------------------------------------------------------|-----------------|------------------|--|--|
| ] 🔠   🤐 📲   🍟 🛹 🚾   🖉 🖤 🖆 惧 📖 📝   Щ↓ Process 💌   🚧 🔿 🧱   🕐                                          |                 |                  |  |  |
| @Adobe Fan Heiti S ▼ 8 ▼ 4A Ata B I U ≡ ≡ ≡ 2 2 • 2 • 2 • 3 • 3 • 5 * 3                             | Menu            |                  |  |  |
| Read Me                                                                                             | Format          | (÷ 🗘             |  |  |
| Sections × Office of the Provost                                                                    | Section         |                  |  |  |
| Academic Information & Systems                                                                      |                 |                  |  |  |
| Main Building, Suite 318, Philadelphia, PA 19104                                                    | /ww.drexel.edu/ | ais              |  |  |

## Scenario #2 – All Toolbars are gone.

| C https://reporting.drexel.edu/workspace/dataaccess/Browse?REQUEST_TYPE=GET_DOCUMENT&DOC_UUID=000 - Windows Internet Explor | er 💶 🗖 🔀 |
|----------------------------------------------------------------------------------------------------|----------|
| Read Me                                                                                                    | 🔶 👄      |
| Sections                                                                                                    |          |

Resolution: Right-click on the line and select Menu or other toolbars. Once 1 toolbar is visible, follow Scenario #1 resolution to add the rest.

| =GET_DOCUMENT&DOC_UUID=000 - Windows Internet Explorer |               |        |  |  |  |
|--------------------------------------------------------|---------------|--------|--|--|--|
|                                                        | Menu          | ← →    |  |  |  |
|                                                        | Standard      | -      |  |  |  |
|                                                        | Format        |        |  |  |  |
| nation & System                                        | Section       | -      |  |  |  |
| PA 19104                                               | www.drexel.ed | lu/ais |  |  |  |

Alternative Solution: Navigate to Drexel folder in Hyperion and open the "Show Toolbar" document or open the following URL in Internet Explorer and log in with your Hyperion credential: <u>https://reporting.dcollege.net/workspace/browse/get/Drexel/Show%20Toolbar</u>